## Effectuez une clean install de Windows 10 sans passer par la mise à niveau

Accueil >> Windows OS >> Windows Client >> Windows 10 >> Effectuez une clean install de Windows 10 sans passer par la mise à niveau

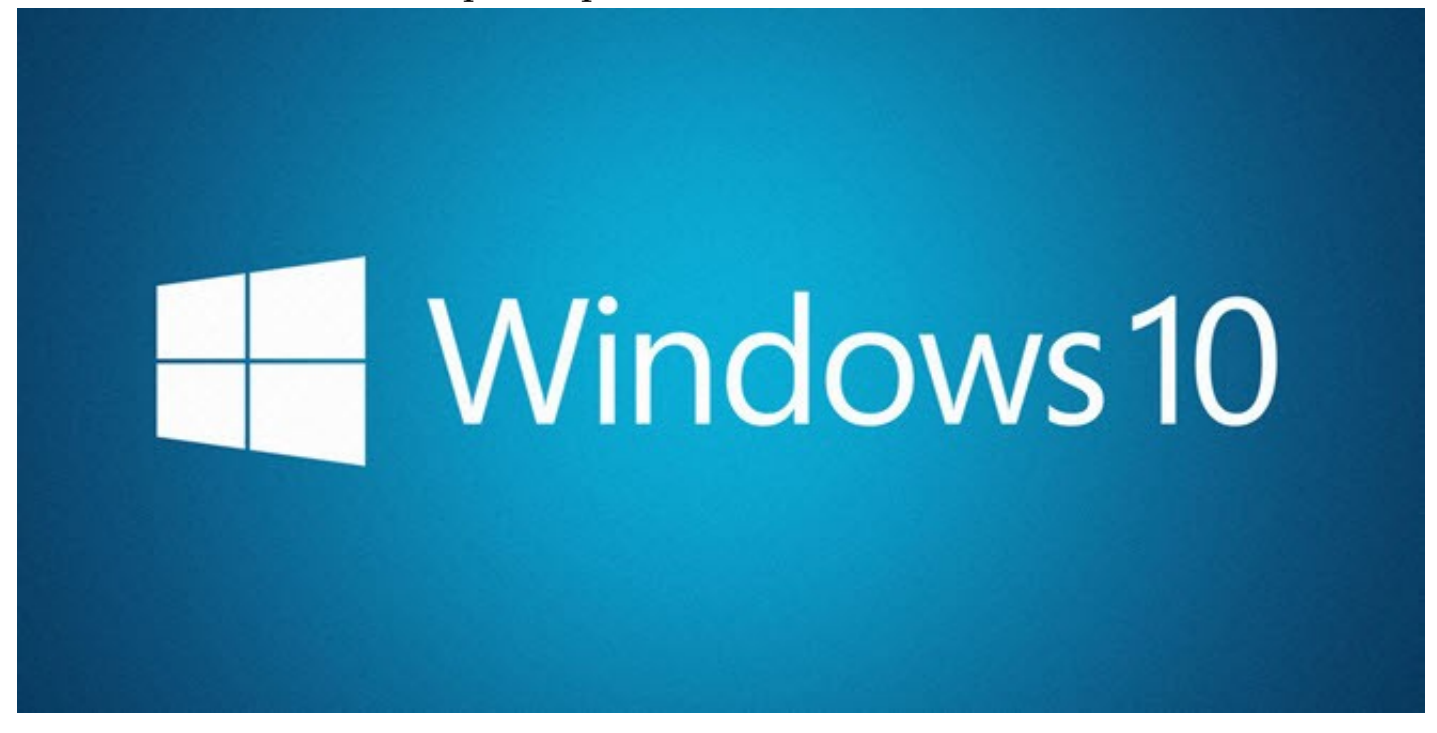

Mikaël GUILLERM 8 septembre 2015 6,773 Views

Nous l'avons vu dans un article précédent, à la base et selon Microsoft, pour pouvoir activer sa version de Windows 10 correctement, il est nécessaire de passer une première fois par l'option de mise à niveau, puis ensuite d'effectuer une clean install. Et bien sachez qu'il est tout à fait possible de passer directement à la clean install dans passer par la case "mise à niveau".

Si vous avez déjà fait la mise à niveau, cette astuce est inutile

## **Effectuez une clean install de Windows 10**

Les manipulations suivantes sont à effectuer depuis un Windows 7, Windows 8 ou Windows 8.1 activé.

|             | File Home Share Vie                                                                               | W | Manage                                                                                  |                               |                         |  |  |  |  |  |
|-------------|---------------------------------------------------------------------------------------------------|---|-----------------------------------------------------------------------------------------|-------------------------------|-------------------------|--|--|--|--|--|
|             | ← → × ↑ 🔜 > This PC > Local Disk (P:) > Windows > x64 > sources                                   |   |                                                                                         |                               |                         |  |  |  |  |  |
|             | This PC                                                                                           | ^ | Name     dismcoreps.dll     dismcoreps.dll                                              |                               |                         |  |  |  |  |  |
|             | <ul> <li>Documents</li> <li>Downloads</li> <li>Music</li> <li>Pictures</li> <li>Videos</li> </ul> |   | drvmgrtr<br>du.dll                                                                      | n.dll                         | 7/10/<br>7/10/          |  |  |  |  |  |
|             |                                                                                                   | ł | ext-ms-win-advapi32-encryptedfile-I1-1 folderprovider.dll folderprovider.dll fveupg.dll |                               |                         |  |  |  |  |  |
| gatherossta | Fast (C:) Archive (O:) Local Disk (P:)                                                            |   | gatheros                                                                                | state.exe<br>el.dll<br>at.dll | 7/10/<br>7/10/<br>7/10/ |  |  |  |  |  |
| ×I (        | Secure-DRAM (Z:)                                                                                  | ~ | hwcomp                                                                                  | at.txt<br>atPE.txt            | 7/10/                   |  |  |  |  |  |

- 1. Procurez-vous une image ISO ou encore le DVD de Windows 10. Si vous ne possédez pas encore, vous pouvez l'obtenir à partir d'ici. Télécharger l'outil depuis le site de Microsoft pour créer l'image ISO. Assurez-vous de choisir la bonne architecture (x86 ou x64) et la bonne version (pro ou home).
- 2. Gravez l'ISO, montez-le ou dézippez les fichiers.
- 3. Accédez au dossier \Windows\x64\sources ou \Windows\x32\sources suivant votre l'architecture de votre PC, puis glisser-déposer le fichier **gatherosstate.exe** sur le bureau.
- 4. Une fois sur le bureau, exécuter le fichier **gatherosstate.exe.** Il devrait créer un fichier sous le nom de **GenuineTicket.xml** sur le bureau. C'est ce fichier que nous allons avoir besoin pour la suite, copier le sur un support amovible ou sur votre réseau.
- 5. Vous pouvez maintenant lancer l'installation de Windows 10 sans passer par la mise à niveau. Lors de l'installation, il vous sera demandé une clé de produit, passez cette étape.
- 6. Une fois que vous avez terminé l'installation de Windows 10, copiez le fichier GenuineTicket.xml dans

## "C:\ProgramData\Microsoft\Windows\ClipSVC\GenuineTicket".

- 7. Par défaut ce dossier est caché. Si vous ne pouvez pas le voir, sélectionnez Fichier> Options> Affichage> Afficher les fichiers, dossiers et lecteurs cachés.
- 8. Une fois le fichier copié, redémarrez le PC.

Au prochain redémarrage, de Windows 10, il devrait être pleinement activé. Vous pouvez vérifier facilement avec le raccourci "**Win + Pause**". Cela ouvrira directement la fenêtre système. L'état de l'activation est en bas de la page.

| <b>~</b>                                                                     | Système                                       |                                                                                                    |                                    |          |  | -            |     | ×     |
|------------------------------------------------------------------------------|-----------------------------------------------|----------------------------------------------------------------------------------------------------|------------------------------------|----------|--|--------------|-----|-------|
| ← → ✓ ↑ 🛂 > Panneau de configuration > Système et sécurité > Système ✓ ♂ Rec |                                               |                                                                                                    |                                    |          |  |              |     | P     |
|                                                                              | Page d'accueil du panneau de<br>configuration | Informations système g                                                                                                |                                    |          |  | ?            |     |       |
| ۲                                                                            | Gestionnaire de périphériques                 | Édition Windows                                                                                                    |                                    |          |  |              |     |       |
| ě                                                                            | Paramètres d'utilisation à                    | Windows 10 Professionnel                                                                                              | 1 40                               |          |  |              |     |       |
|                                                                              | distance                                      | © 2015 Microsoft Corporati                                                                                            | Inde                               | ndows 10 |  |              |     |       |
| Ŷ                                                                            | Protection du système                         | Tous droits reserves.                                                                                                 |                                    |          |  | ••••         | · · | -     |
| Ŷ                                                                            | Paramètres système avancés                    | Suivant                                                                                                    |                                    |          |  |              |     |       |
|                                                                              |                                               | Système                                                                                                    |                                    |          |  |              |     |       |
|                                                                              |                                               | Processeur : Intel(R) Core(TM) i5-4670K CPU @ 3.40GHz 3.39 GH                                                         |                                    |          |  | 9 GHz        |     |       |
|                                                                              |                                               | Mémoire installée (RAM) : 2,00 Go                                                                                     |                                    |          |  |              |     |       |
|                                                                              |                                               | Type du système : Système d'exploitation 64 bits, processeur x64                                                      |                                    |          |  |              |     |       |
|                                                                              |                                               | Stylet et fonction tactile : La fonctionnalité d'entrée tactile ou avec un stylet n'est pas disponi<br>sur cet écran. |                                    |          |  |              |     | nible |
|                                                                              |                                               | Paramètres de nom d'ordinateur, de domaine et de groupe de travail                                                    |                                    |          |  |              |     |       |
|                                                                              |                                               | Nom de l'ordinateur :                                                                                                 | DESKTOP-ND1RC3K<br>DESKTOP-ND1RC3K |          |  | Modifier les |     |       |
|                                                                              |                                               | Nom complet :                                                                                                    |                                    |          |  | paramètres   |     |       |
|                                                                              |                                               | Description de l'ordinateur :                                                                                         |                                    |          |  |              |     |       |
|                                                                              |                                               | Groupe de travail :                                                                                                   | WORKGROUP                          |          |  |              |     |       |
|                                                                              |                                               | Activation de Windows                                                                                                 |                                    |          |  |              |     |       |
|                                                                              | Voir aussi                                    | Windows est activé. Lire les termes du contrat de licence logiciel Microsoft                                          |                                    |          |  |              |     |       |
|                                                                              | Sécurité et maintenance                       | ID de produit : 00330-80000-00000-AA186 SModifier la clé de produit                                                   |                                    |          |  | duit         |     |       |

Cette méthode vous permettra d'éviter de perdre quelques heures si vous souhaitez passer directement par la méthode "clean install"

Merci à natijah et MultiPlex pour l'astuce !